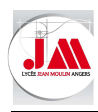

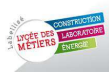

# Logiciel Tekla BIMsight

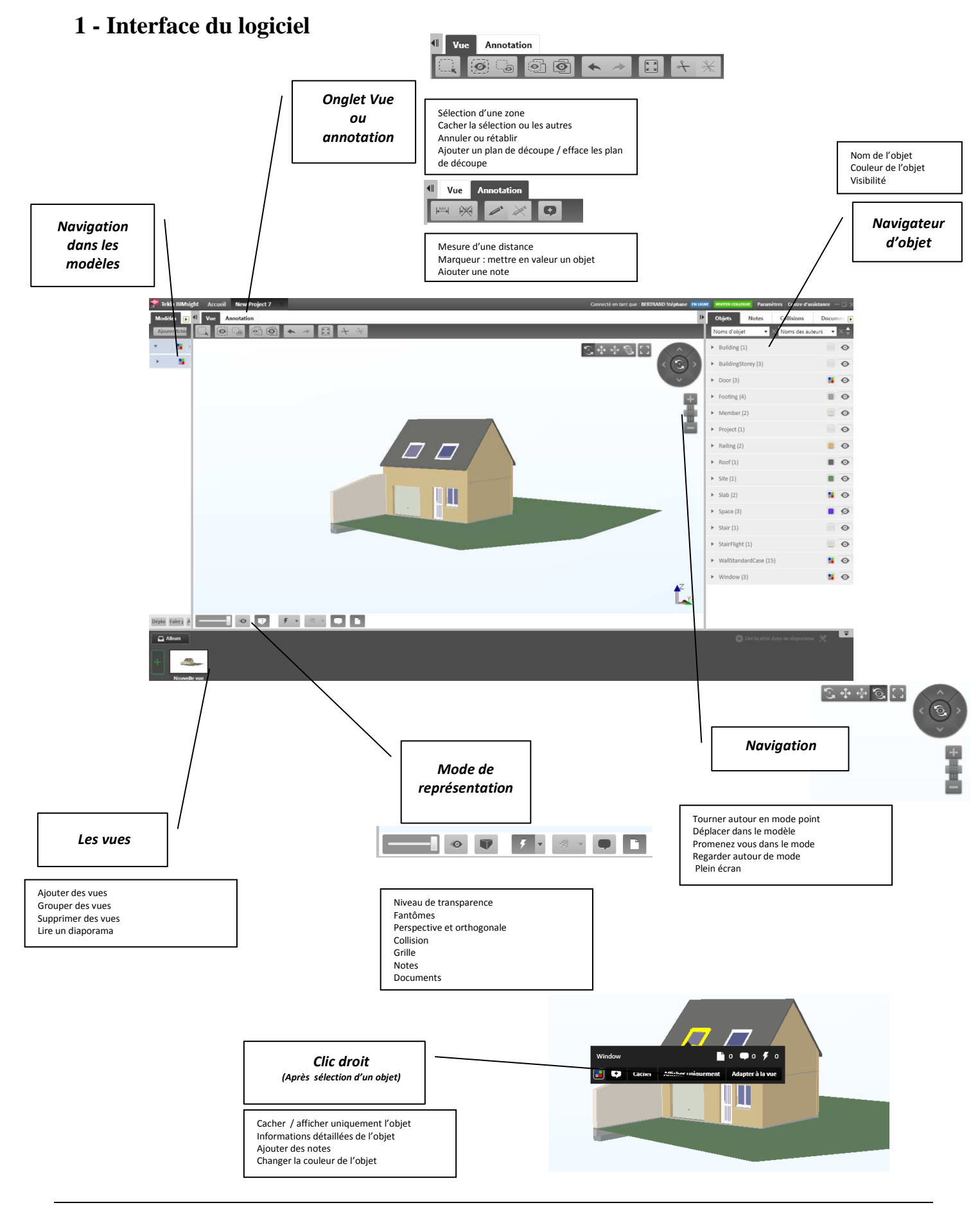

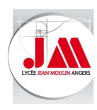

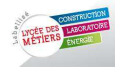

### 2 - Découverte du logiciel

• Créer un nouveau projet puis cliquer sur voir.

| 🚰 Tekka Hillesight - Accueil                                                                                    | Connecté instante SEXTEM                                     | 10 Sziphane 🗰 1654 👷 🗰 1997 Gilletter Preambres Centre d'aukitane – 🗁 🗶                                                                                                    |
|----------------------------------------------------------------------------------------------------|--------------------------------------------------------------|----------------------------------------------------------------------------------------------------|
| Projeks                                                                                                    |                                                              | Besoverin Terkin BM-hight     Approximate in the referencements das balan gent.                                                                                                    |
| Annua<br>Mantan<br>Maratan Parkitan (2) (0) (2)<br>Maratan Parkitan (2) (0) (2)<br>Maratan Parkitan (2) (0) (2) | 쬵 Tekla BIMsight 🛛 Accueil                                   | Add.     Acceleration of the derive of the derive is written of the derive of the derive of the |
| Volt England Solution                                                                                           | Projets<br>Nouveau projet Ouvrir                             |                                                                                                    |
|                                                                                                    | Auteur BERTRAND S<br>Modifié 23/11/2015<br>Répertoire projet | téphane<br>20:15:06                                                                                                    |
|                                                                                                    | Gestion de<br>Enregist                                       | projet •<br>rer sous                                                                                                    |
| • • • • • • • • • • • • • • • • •                                                                               | New Project                                                  | Tekla BIMsight demo project v1.9                                                                                                    |

o Ouvrir le fichier GARAGE et ATELIER au format IFC

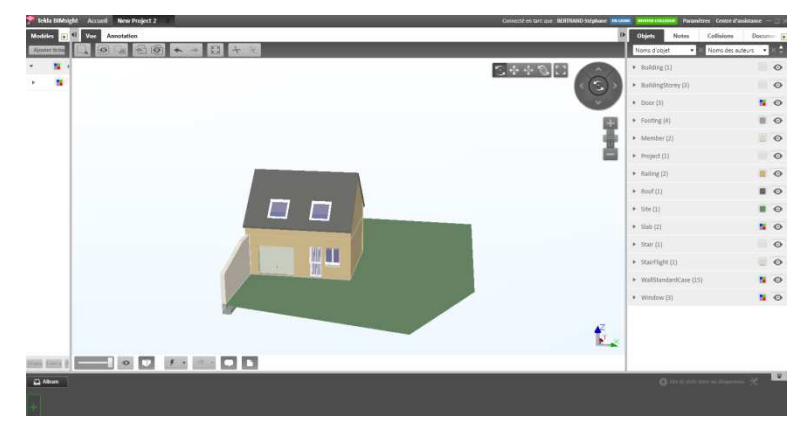

• Ajouter une vue de façon à conserver la vue initiale (possibilité de revenir ultérieur sur cette vue).

Cliquer sur le « + » de l'album.

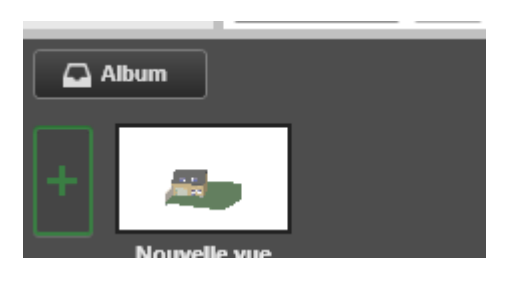

Vérifier les paramètres du projet.
 Cliquer sur paramètre en haut à droite.

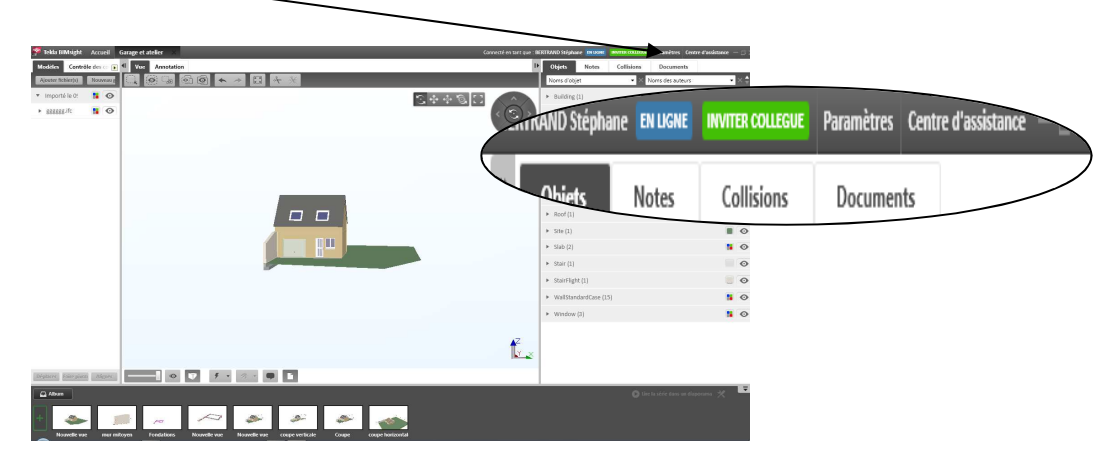

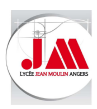

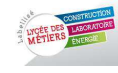

#### Paramètres projet

- Paramètres unité :
- Distance en mètre
- Mesures en mètre
- Vérifier le nombre de décimales selon les unités.

| Paramètres                                           |                                                                                                    |   |                                                        |       |
|------------------------------------------------------|----------------------------------------------------------------------------------------------------|---|--------------------------------------------------------|-------|
| Paramètres projet                                    | Paramètres généraux                                                                                 |   |                                                        |       |
| Paramètres unit<br>Système unité                     | Custom                                                                                              |   |                                                        | Ŧ     |
| Quantité :<br>Distance<br>Surface<br>Volume<br>Poids | Unités :<br>Mètre (m)<br>Mètre carré (m <sup>2</sup> )<br>Mètre cube (m <sup>3</sup> )<br>Tonne (t) | * | Précision :<br>0.01<br>0.01<br>0.001<br>0.001<br>0.001 | *     |
| Mesures<br>Quantité :<br>Distance                    | Unités :<br>Mètre (m)                                                                               | Ŧ | Précision :<br>0.01                                    | Ŧ     |
|                                                      |                                                                                                    |   | F                                                      | ermer |

#### **3** - Renseignements sur le mur mitoyen

o Zoomer sur le mur mitoyen

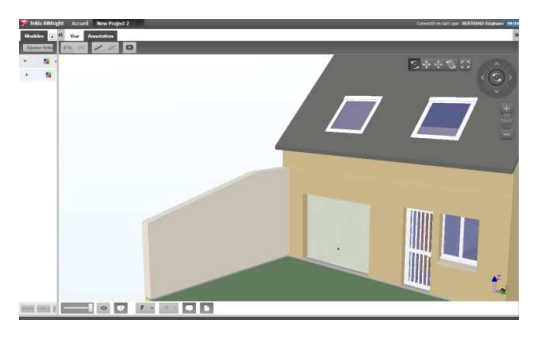

• Sélectionner le mur par un clic gauche (*WallStandardCase*)

ି

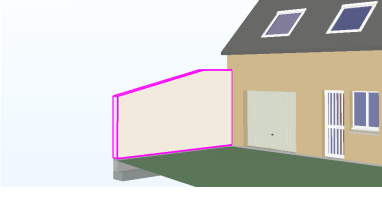

- Afficher uniquement
- o Dans l'onglet annotation, cliquer sur distance.
- o Coter le mur comme l'exemple ci-dessous

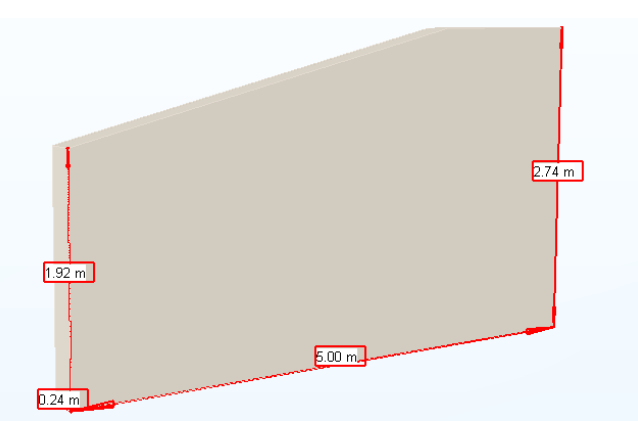

Annotation

Vue

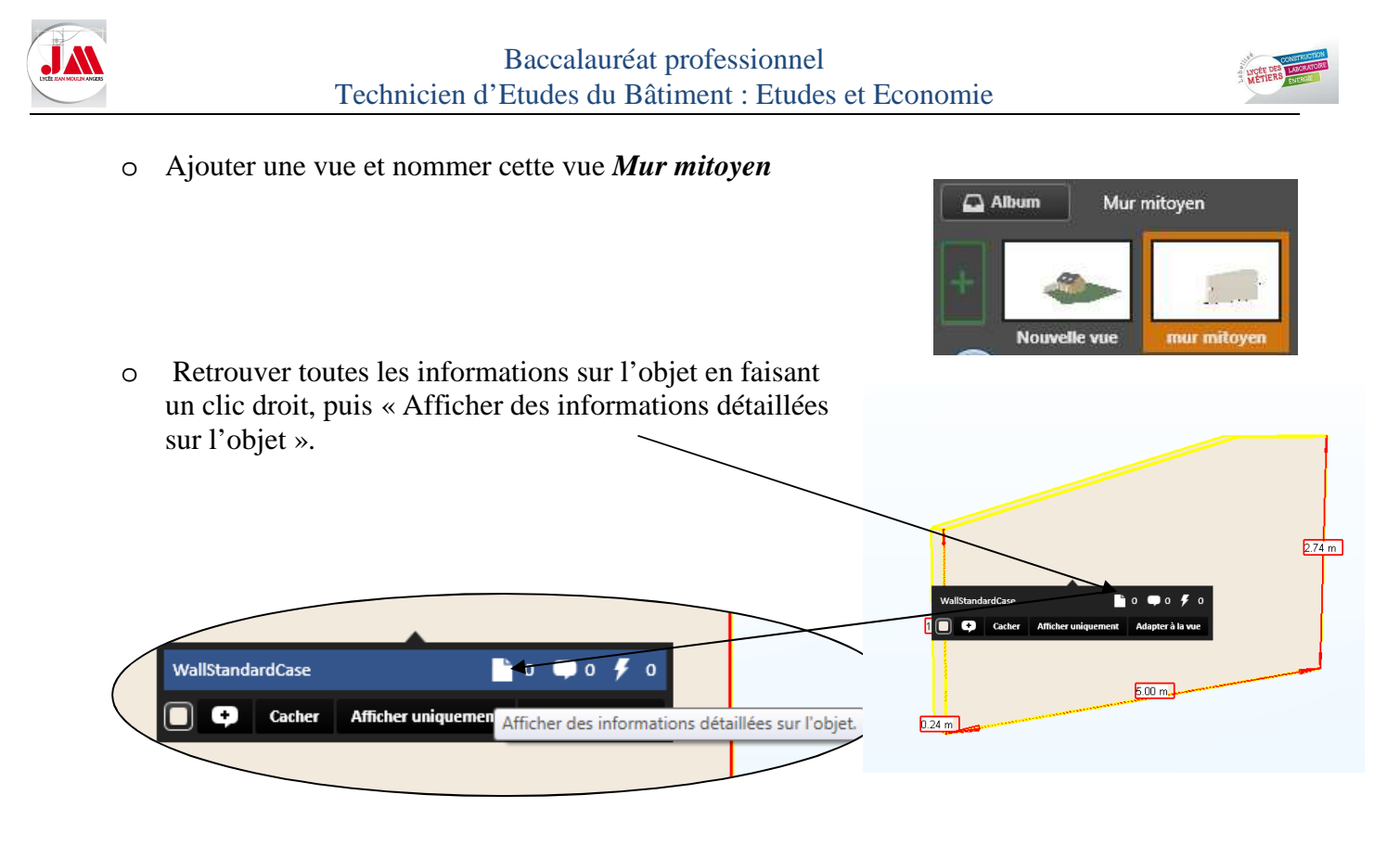

Pour notre exemple :

- Volume : 2.931 m3
- Longueur : 5.00 m
- Epaisseur : 0.24 m
- Profile : Mur de base : Générique-ext.
- ....

|        | Couleur :                 |                             |
|--------|---------------------------|-----------------------------|
|        | ReferenceObject           |                             |
|        | GUID:                     | 01dF6I_srA8B_BFAnJZxx2      |
|        | File Format:              | lfc                         |
|        | Common Type:              | WallStandardCase            |
|        | Geometric Classification: | Solid                       |
|        | Volume:                   | 2.931 m3                    |
|        | IfcRectangleProfile       |                             |
|        | Profile:                  | Mur de base:Générique - Ext |
|        | Dimension X:              | 5.00 m                      |
|        | Dimension Y:              | 0.24 m                      |
|        | lfc2X3Product             |                             |
|        | Product Name:             | Mur de base:Générique - Ext |
|        | Product Description:      |                             |
|        | Product Object Type:      | Mur de base:Générique - Ext |
|        | Owning User:              |                             |
|        | Creation Date:            | 10/12/2015 15:02:32         |
| illées | Change Action:            | NoChange                    |
|        | State:                    | Undefined                   |
|        | 11                        |                             |

#### Extrait des informations détaillées

• Revenir sur la vue initiale en double cliquant sur nouvelle vue

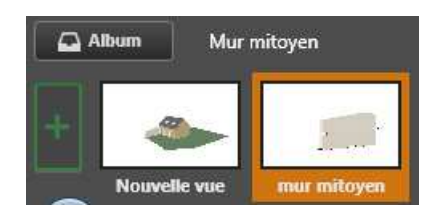

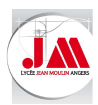

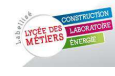

## 4 - Renseignements sur les semelles de fondations (Footing)

| <ul> <li>Dans la partie navigateur d'objet :</li> <li>Cliquer sur Footing (semelles)</li> <li>Clic droit : Puis afficher uniquement.</li> </ul> |                                                                         |              | Noms d'objet   Noms des a  Building (1)  BuildingStorey (3)  Door (3) | auteurs V 🔶 |
|----------------------------------------------------------------------------------------------------|-------------------------------------------------------------------------|--------------|-----------------------------------------------------------------------|-------------|
|                                                                                                    |                                                                         |              | <ul> <li>Footing (4)</li> </ul>                                       | . •         |
| Tekka BMihlight Accesei New Project 2 Connecti en ser per : RETEAND Seighner muse<br>Modelen [] 1 Ver Amostation                                | ont myntik costastan Paramètres Centre d'a<br>P 📮 Objets Site 🗙 WallStr | und X        | <ul> <li>Member (2)</li> </ul>                                        | . •         |
|                                                                                                    | Noms d'objet 🔹 🗙 Noms des a                                             | uteurs 🔹 🗶 🌻 | Project (1)                                                           |             |
|                                                                                                    | <ul> <li>Building (1)</li> <li>BuildingStorey (3)</li> </ul>            | 0            | 2                                                                     |             |
|                                                                                                    | ► Door [3]                                                              |              | <ul> <li>Railing (2)</li> </ul>                                       | •••         |
|                                                                                                    | <ul> <li>Footing (4)</li> </ul>                                         | . 0          | ▶ Roof (1)                                                            |             |
|                                                                                                    | <ul> <li>Member (2)</li> </ul>                                          | ø            |                                                                       |             |
| 8                                                                                                    | <ul> <li>Project (1)</li> </ul>                                         | ø            | <ul> <li>Site (1)</li> </ul>                                          |             |
|                                                                                                    | <ul> <li>Railing (2)</li> </ul>                                         | e ø          | <ul> <li>Slab (2)</li> </ul>                                          | . 0         |
|                                                                                                    | ► Roof (1)                                                              | <b>B</b> Ø   |                                                                       |             |
|                                                                                                    | <ul> <li>Site (1)</li> </ul>                                            | . 0          | <ul> <li>Stair (1)</li> </ul>                                         | •           |
|                                                                                                    | <ul> <li>Slab (2)</li> </ul>                                            | <b>9</b>     | StairElight /1)                                                       |             |
|                                                                                                    | <ul> <li>Stair (1)</li> </ul>                                           | 0            | - Staninghe (1)                                                       |             |
|                                                                                                    | <ul> <li>StairFlight (1)</li> </ul>                                     | 9            | <ul> <li>WallStandardCase (15)</li> </ul>                             | 10          |
|                                                                                                    | <ul> <li>WallStandardCase (15)</li> </ul>                               |              |                                                                       |             |
|                                                                                                    | <ul> <li>Window (3)</li> </ul>                                          | <b>a</b> 9   | <ul> <li>Window (3)</li> </ul>                                        | • •         |
| t.                                                                                                    |                                                                         |              |                                                                       |             |
| Deput falley () V ( + 1 + 0 )                                                                                                    |                                                                         | -            |                                                                       |             |
| Allow Kouvelle we Gale & origina: 00/02/2016 145253                                                                                             |                                                                         | - × -        |                                                                       |             |

• Ajouter une vue, puis renommer cette vue Fondations

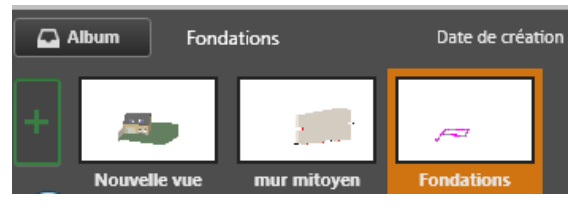

Obiets

Site X

o Dans l'onglet annotation, cliquer sur distance

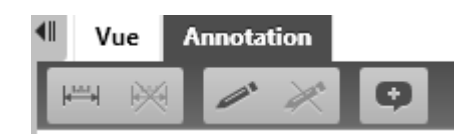

o Coter les semelles comme l'exemple ci-dessous

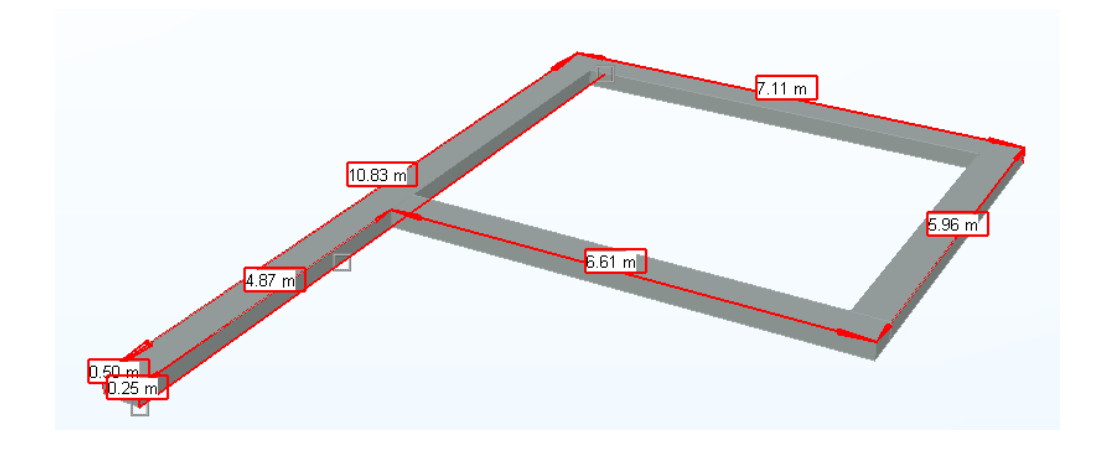

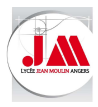

Baccalauréat professionnel Technicien d'Etudes du Bâtiment : Etudes et Economie

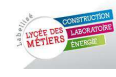

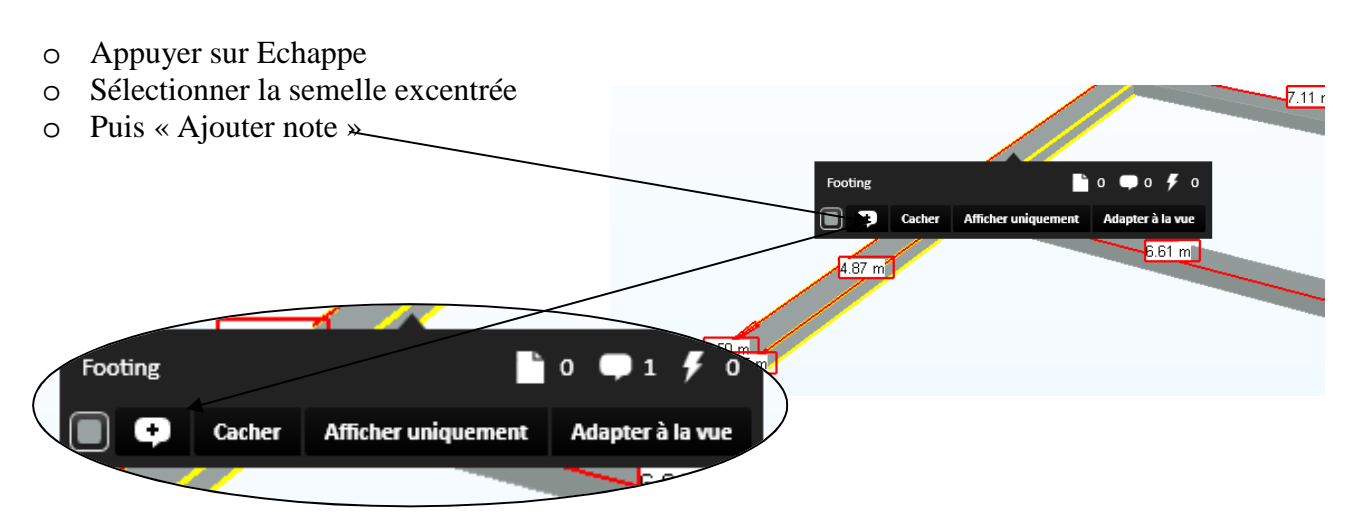

*Cette fonction permet de renseigner les objets* sur leurs propriétés, leurs particularités....

| Modifier la note                                                                                       |                                     |
|----------------------------------------------------------------------------------------------------|-------------------------------------|
| Commentaire 🔹                                                                                          | attention 💌                         |
| <ul> <li>Note publique          <ul> <li>Note privée</li> <li>BERTRAND Stéphane</li> </ul> </li> </ul> | about 5 days ago                    |
| Attention cette semelle est excentrée                                                                  | , ses dimensions sont de 50 x 25 cm |
| Objet(s) : 1 + Lier à la sélection De                                                                  | Hier la sélection                   |
|                                                                                                    |                                     |
| Ajouter la vue courante                                                                                | Enregistrer Annuler                 |
|                                                                                                    | d pro -                             |

• Cliquer sur « Afficher des informations détaillées sur l'objet ».

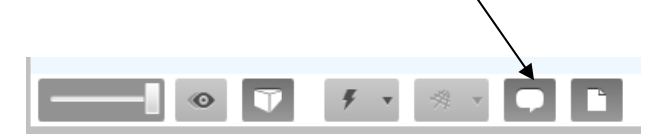

Des bulles apparaissent sur les objets

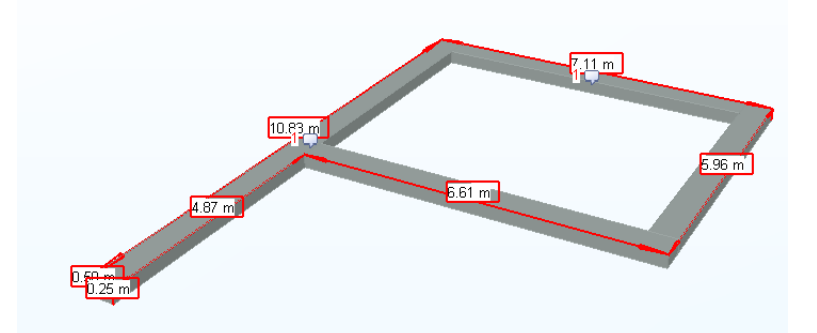

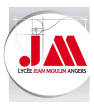

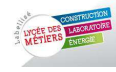

• Double cliquer sur la bulle de note pour faire apparaître le commentaire à droite

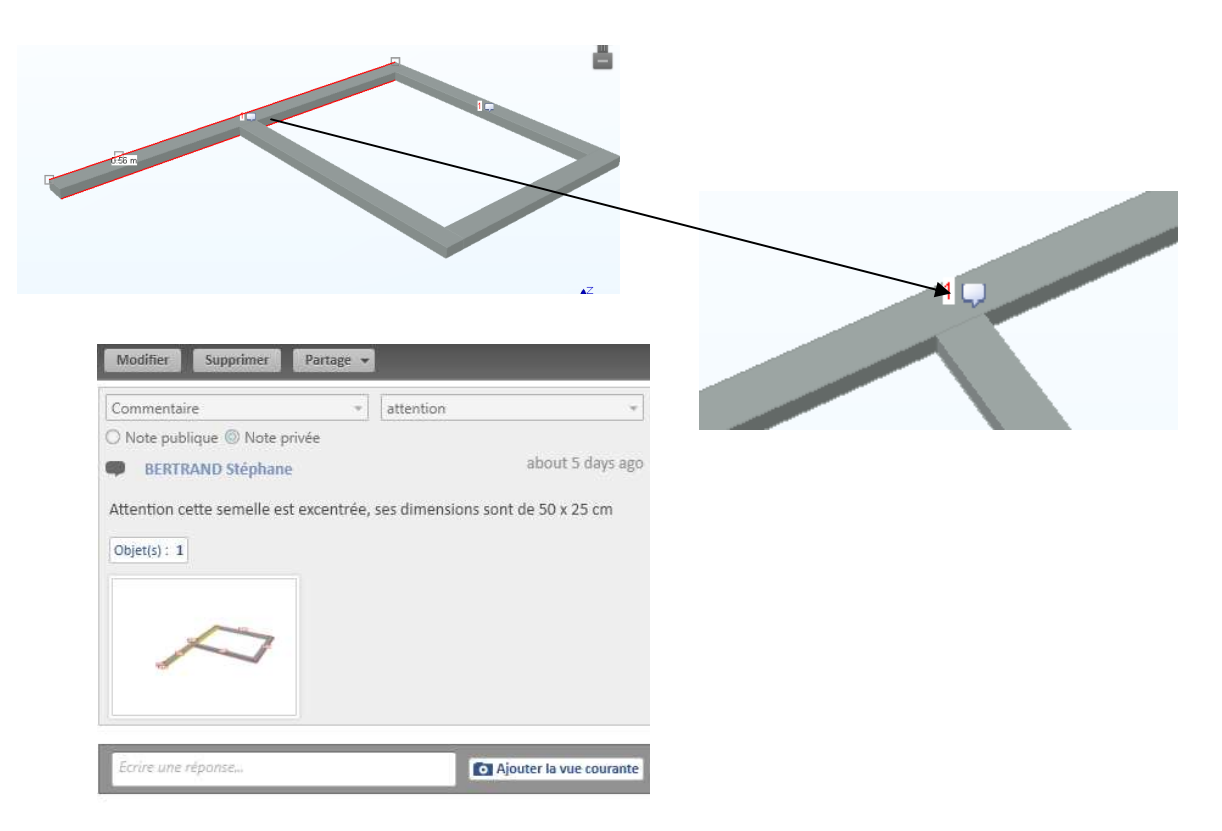

• A tout moment, vous pouvez afficher les informations sur l'objet sélectionné, à partir du navigateur d'objet (La semelle filante initiale à été fractionnée en 4 entités).

| Tekla IMMsight Accueil New Project 2 Connect                                                                                                    | en tant que : BERTRAND Stéphane DRUKAN month Southane. Paramètres Centre d'assistance — |                       |
|----------------------------------------------------------------------------------------------------|-----------------------------------------------------------------------------------------|-----------------------|
| Modèles E 4 Vue Annotation                                                                                                    | 🕩 🗮 🖲 Footing X Semelle 5 X Footing                                                     |                       |
| Apparent factor and a start and a start an | Zoom sur Folget Selectionery abjet                                                      |                       |
| * 📕 😒                                                                                                    | Footing                                                                                 |                       |
| * <b>B</b>                                                                                                    | < 🕄 > + Notes ( 0 ) 💿                                                                   |                       |
|                                                                                                    | bocuments (0)                                                                           |                       |
|                                                                                                    | Collisions ( 0 )                                                                        |                       |
|                                                                                                    | Couleur:                                                                                |                       |
| 7.11 m                                                                                                    | ReferenceObject                                                                         |                       |
|                                                                                                    | GUID: SIgSHCGanPFH4C582pUK3                                                             |                       |
| 10.83 m                                                                                                    | File Format: It:                                                                        |                       |
|                                                                                                    | Geometric Classification Solid                                                          |                       |
|                                                                                                    | Volume: 0.826 m3                                                                        |                       |
| A G7 m                                                                                                    | ifcRoctangleProfile                                                                     |                       |
|                                                                                                    | Profile: Fendetions 50 x 25                                                             |                       |
| Deco -                                                                                                    | Dimension X: 6.11 m                                                                     |                       |
| 0.25 m/                                                                                                    | Dimension Y: 0.30 m                                                                     |                       |
|                                                                                                    | -Ifc2X3Product                                                                          |                       |
|                                                                                                    | Product Name: Semelle filante Fondetions                                                |                       |
|                                                                                                    | Product Description:                                                                    |                       |
|                                                                                                    | Dhase de construction                                                                   |                       |
|                                                                                                    | Phase de construction                                                                   |                       |
|                                                                                                    |                                                                                         |                       |
| Décta Faires A                                                                                                    | Phase de création:                                                                      | Nouvelle construction |
|                                                                                                    |                                                                                         |                       |
|                                                                                                    |                                                                                         |                       |
|                                                                                                    | Cataa                                                                                   |                       |
|                                                                                                    | Cotes                                                                                   |                       |
|                                                                                                    |                                                                                         |                       |
|                                                                                                    | Flévation à la base:                                                                    | 0.65 m                |
|                                                                                                    | Lievation a la base.                                                                    | -0.05 m               |
|                                                                                                    |                                                                                         |                       |
|                                                                                                    | Elévation en haut:                                                                      | -0.40 m               |
|                                                                                                    |                                                                                         |                       |
|                                                                                                    | Studint.                                                                                | 0.50 m                |
|                                                                                                    | Laigeui.                                                                                | 0.50 m                |
|                                                                                                    |                                                                                         |                       |
|                                                                                                    | Longueur:                                                                               | 6.76 m                |
|                                                                                                    | _                                                                                       |                       |
|                                                                                                    | Surface:                                                                                | 3.20 m2               |
|                                                                                                    | Juliace.                                                                                | 5.50 MZ               |
|                                                                                                    |                                                                                         |                       |
| Extrait des informations détaillées                                                                                                    | Volume:                                                                                 | 0.826 m3              |
| Extrait des injornations detaillees                                                                                                    |                                                                                         |                       |
|                                                                                                    |                                                                                         |                       |

Vous retrouvez toutes les informations sur l'objet : Nom, surface, volume, matériaux.....

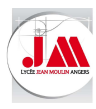

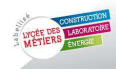

# 5 - Afin de mieux visualiser votre maquette 3D, vous pouvez réaliser une coupe en 3D

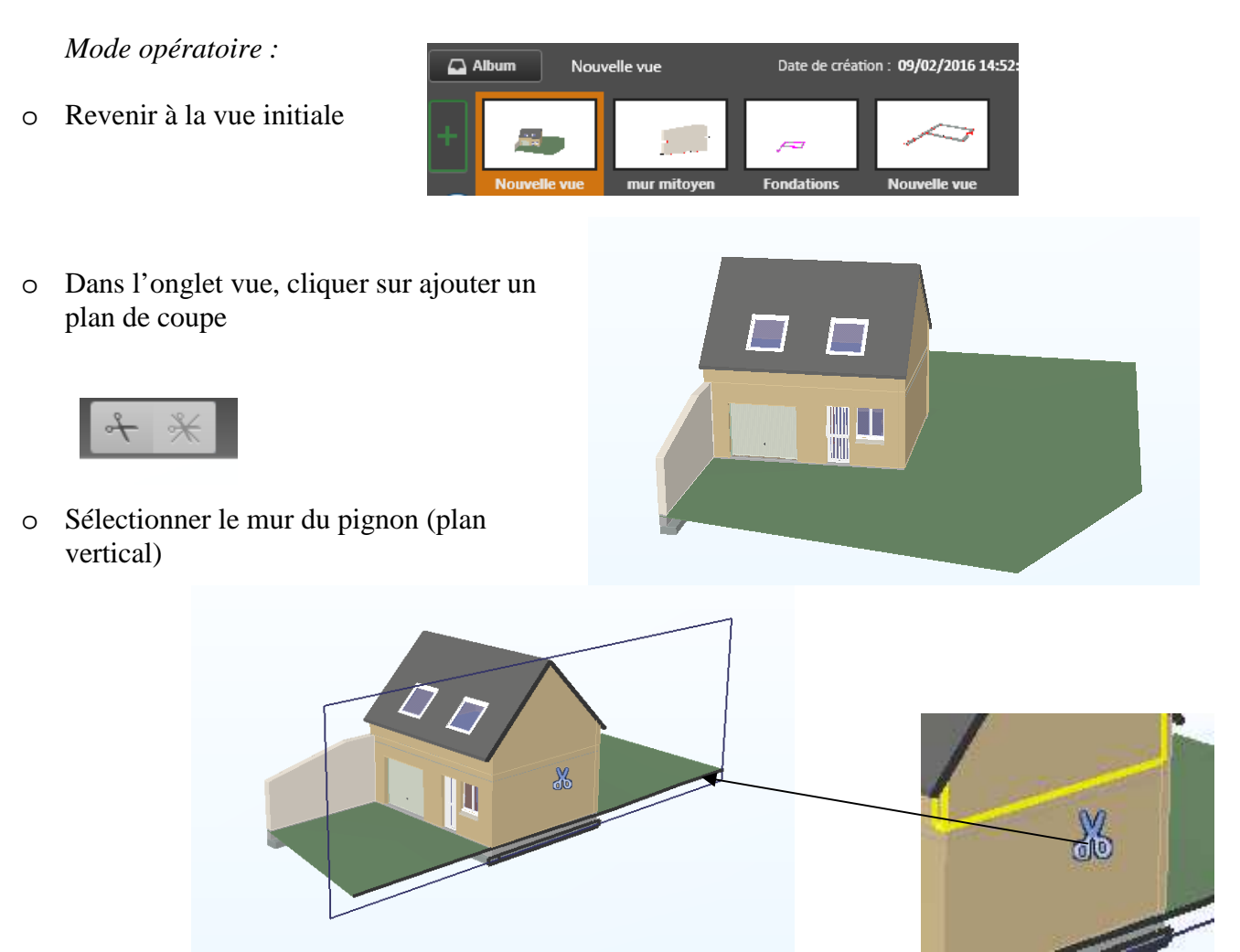

• Pour déplacer le plan de coupe, clique gauche sur le ciseau et déplacer votre plan de coupe

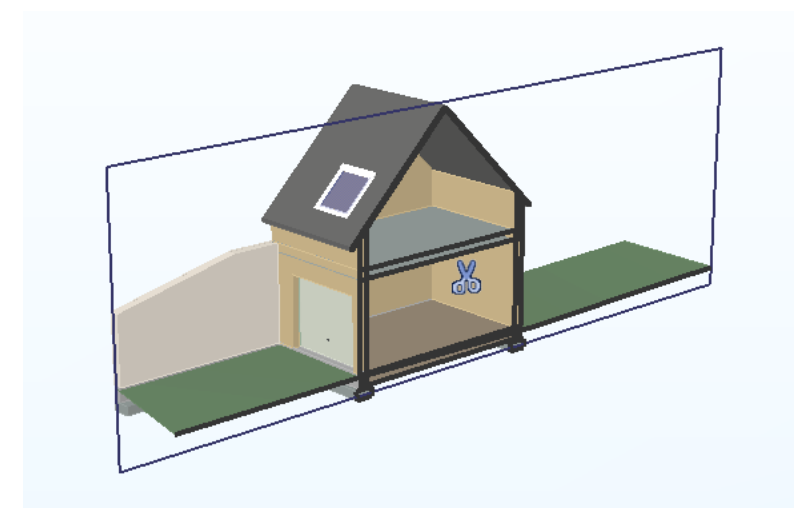

Exemple de coupe verticale

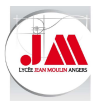

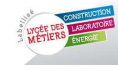

Pour réaliser une coupe horizontale, il faut sélectionner un plan horizontal

1<sup>ère</sup> solution :

- Cacher les objets : toit (*Roof*) et les fenêtres de toit (Windows).
- Dans l'onglet vue, cliquer sur ajouter un plan de coupe.

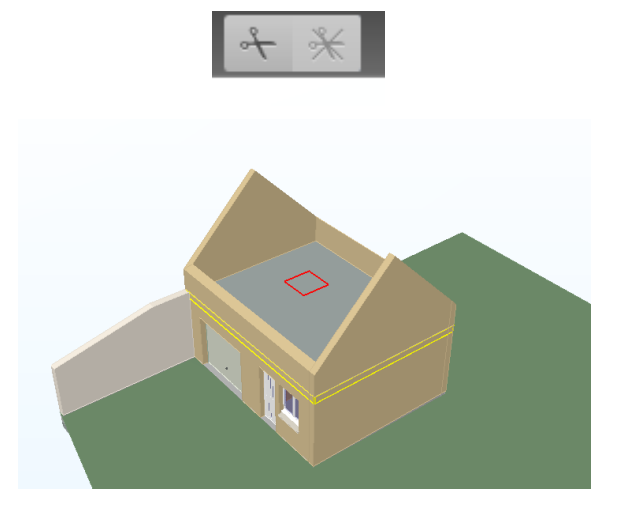

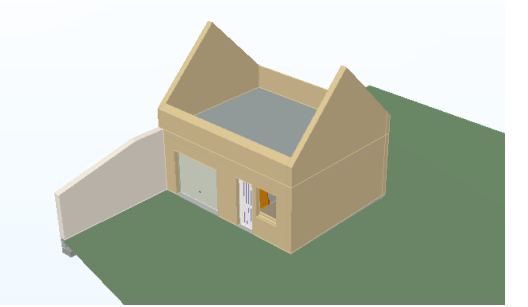

• Déplacer le plan de coupe, clique gauche sur le ciseau et déplacer votre plan de coupe.

Exemple de coupe horizontale

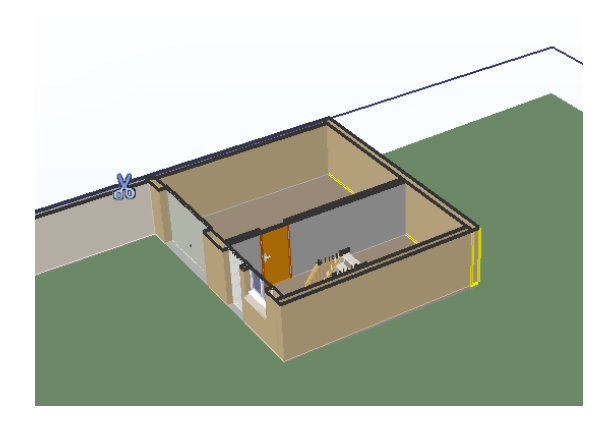

2ème solution :

o Dans l'onglet vue, cliquer sur ajouter un plan de coupe.

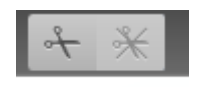

- Choisir le plan horizontal : Dessus du mur mitoyen.
- Déplacer le plan de coupe, clique gauche sur le ciseau et déplacer votre plan de coupe pour obtenir votre coupe horizontale comme ci-dessus (1<sup>ère</sup> solution).

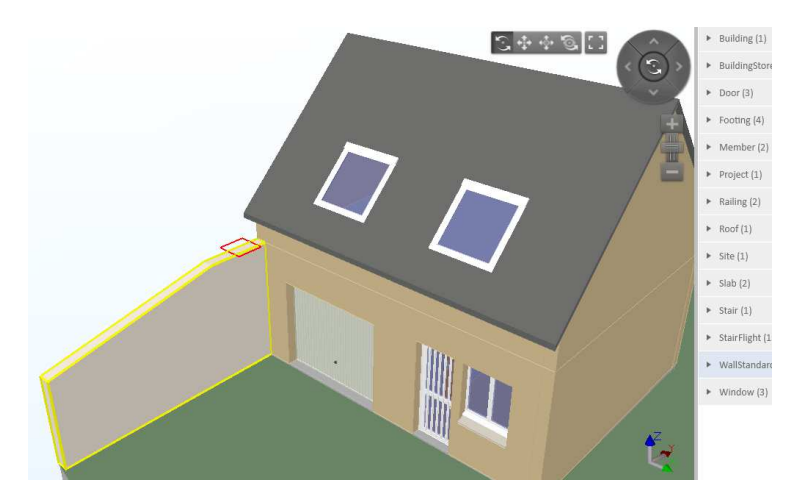